## КАЛКУЛАТОР КАМАТА – ПОМОЋ

Кликом на део "Калкулатори" у могућности сте да користите две врсте калкулатора:

|                 | а израчуна      | авање камат      | a            | Z. (             | судске    | Takce - 3     | а изра     | ачупав     | ање суд     | ских тан |
|-----------------|-----------------|------------------|--------------|------------------|-----------|---------------|------------|------------|-------------|----------|
| а документа     | Прописи Судо    | ка пракса Правна | мишљења О    | брасци Угово     | ри Часоп  | ис 🖾 Се       | рвиси      | Калкул     | атори       |          |
| лкулатори (ка   | мате, судке так | ce)              |              |                  |           |               |            |            |             |          |
| оиторија: Реп   | ублика СРБИЈА   | <b>v</b>         |              |                  |           |               |            |            |             |          |
| (амате          | Судске таксе    |                  |              |                  |           |               |            |            |             |          |
| 1збор активнос  | ти              | Обрачун          | Каматне стоп | е Подеша         | вање      |               |            |            |             |          |
| Обрачун         | -               |                  | r            |                  |           |               |            | Промен     | е на рачуну |          |
| niki - тренутни | обрачун:        | Камат,стопа:     | Затезна кама | тна стопа 🏾 🎽    |           | Meceu         | на         |            | избаци      | Боиши    |
| Овде можете по  | кренути нови    | Обра.период:     | ·            | L9               |           | 1етода обрачу | на         | Патран     | Demaneur    | Idayo    |
| обрачун и сачув | ати у архиви    | Основица:        | -            |                  | Проп      | орционална (К | с,к 🗡      | датум      | документ    | 1/3H0    |
| обрачун на коме | радите          | Документ:        |              |                  | Изра      | нунај Помоћ   |            |            |             |          |
| Нови обрачун    | Сачувај         |                  |              |                  |           |               |            |            |             |          |
| Anyuna          |                 |                  | Oc           | новни дуг:       |           |               | 0,00       |            |             |          |
|                 |                 |                  | Обрачуна     | та камата:       |           |               | 0,00       |            |             |          |
| Учитај 🔤 и      | 130аци 🧟 Освеж  |                  | Укупан       | ДУГ (РСД):       |           | /             | 0.00       |            |             |          |
| назив оррачуна  | Дат.Изм         |                  | PLUM ALMAN   |                  |           | /             |            |            |             |          |
| obracul 1       | 05.06.2012      | Каматни лист     | 2            |                  | /         |               |            |            |             |          |
| dioar           | 22.01.2013      | B Destres        | Doc Def L    |                  |           | ~             | (nai ctn • | Без текста |             | -        |
| ulitar          | 22 01 2013      |                  |              | o contraction of | US TOROTA |               | (paj crp., | Des rekera |             | · Honyne |
| obrac in 2      |                 | Натум Од Нат     | ум до вр.д.  | Основица         | Кам       | камата        |            | Износ Д    | цокумент    | укупн    |
| obracun 2<br>co | 08 10 2012      | Bertin en der    |              |                  |           |               |            |            |             |          |

Пре него што отпочнете рад с овим калкулаторима неопходно је да само први пут подесите територију кликом на део **Територија** и изаберете **Република Србија** или **Црна Гора**. Уколико желите да се детаљно упознате са начином коришћења овог дела кликните на **Помоћ**.

# KAMATE:

Овај део састоји се од три дела:

1. Обрачун

2. Каматне стопе

3. Подешавања

Постављени су у вертикалном и хоризонталном менију па можете изабрати један од два понуђена идентична начина коришћења.

| Сва документа Пропими Судска     | пракса Правна | мищљења 🛛 Об  | расци Уговорі    | и Часопис | Сервиси         | Калку        | /латори       |               |
|----------------------------------|---------------|---------------|------------------|-----------|-----------------|--------------|---------------|---------------|
| Калкулатори (камате, судке таксе | )             |               |                  |           |                 |              |               |               |
| ериторија: Република СРБИЈА      | ~             |               |                  |           |                 |              |               | Опције        |
| Камате Судске таксе              |               |               |                  |           |                 |              |               |               |
| Избор активности                 | Обрачун       | Каматне стопе | Подешава         | ње        |                 |              |               |               |
| Обрачун +                        | Камат стола:  | 2000000       |                  | 7         | Margania        | Проме        | ене на рачуну | 2             |
| Каматне стопе                    | Обра.период:  | Salesha Kamal |                  | • • •     | Merenne         | 🛯 🖉 Додај    | ј 📑 Избаци    | 📴 Бриши       |
|                                  | Основица:     |               |                  | Пропоры   | ционална (К,К 🎽 | Датум        | Документ      | Износ         |
|                                  | Документ:     |               |                  | Израчун   | нај Помоћ       |              |               |               |
|                                  |               | Oc            | новни дуг:       |           | 0,00            |              |               |               |
|                                  |               | Обрачуна      | га камата:       |           | 0,00            |              |               |               |
|                                  |               | Укупан,       | цуг (рсд):       |           | 0,00            | 14           |               |               |
|                                  | Каматни лист  |               |                  |           |                 |              |               |               |
|                                  | 🖸 Преглед 🔛   | Doc 🔟 Pdf 🛛   | очетак стр.: Без | текста    | 👻 Крај стр      | .: Без текст | га            | 🗙 Попуни поља |
|                                  | Датум Од Дату | м До Бр.Д.    | Основица         | Кам       | Камата          | Износ        | Документ      | Укупно        |
|                                  |               |               |                  |           |                 |              |               |               |

# 1. Обрачун

Овај део аутоматски се отвара приликом уласка у део Камате. Програм омогућује обрачун путем **пропорционалне**, конформне или мешовите методе.

За обрачун је потребно да унесете следеће параметре:

– врсту каматне стопе, обрачунски период (датум доцње и датум обрачуна, кликом на календар), износ и назив документа (није обавезно) из кога дуговање проистиче, потом кликните на тастер **Израчунај**.

Напомена: Уколико обрачунавате камату нпр. од 01.12.2011. до 01.01.2012., крајњи дан који улази у обрачун камате је 31.12.2011. из разлога што датум обрачуна не улази у обрачунски период.

| лой докупен                            | та Прописи                                           | Судска   | пракса пр                                                                                               | авна мишљен                                                                                  |                                                    | acun Topob                                                                                   | The second                                                                  | -де сервиси                                                                   | Ten Runkynut                                                         | opn        |                                                                                                    |
|----------------------------------------|------------------------------------------------------|----------|----------------------------------------------------------------------------------------------------|----------------------------------------------------------------------------------------------|----------------------------------------------------|----------------------------------------------------------------------------------------------|-----------------------------------------------------------------------------|-------------------------------------------------------------------------------|----------------------------------------------------------------------|------------|----------------------------------------------------------------------------------------------------|
| лкулатор                               | и (камате, судк                                      | е таксе) | )                                                                                                    |                                                                                              |                                                    |                                                                                              |                                                                             |                                                                               |                                                                      |            |                                                                                                    |
| риторија:                              | Република СРЕ                                        | ыла      | ~                                                                                                    |                                                                                              |                                                    |                                                                                              |                                                                             |                                                                               |                                                                      |            | Опци                                                                                                    |
| (амате                                 | Судске так                                           | ce       |                                                                                                    |                                                                                              |                                                    |                                                                                              |                                                                             |                                                                               | /                                                                    |            |                                                                                                    |
| збор акти                              | вности                                               | 1        | Обрачун                                                                                                 | кама                                                                                         | тне стопе                                          | Подешава                                                                                     | зње                                                                         |                                                                               |                                                                      |            |                                                                                                    |
| Обрачун                                |                                                      | Ξ        |                                                                                                    |                                                                                              |                                                    |                                                                                              |                                                                             |                                                                               |                                                                      |            |                                                                                                    |
| iki - Toew                             | утин обрацун-                                        |          | Камат стог                                                                                              | та: Затез                                                                                    | на каматн                                          | на стопа 💉                                                                                   |                                                                             | Месечна                                                                       | промене                                                              | на рачуну  | <u>n</u>                                                                                                    |
| Овде може<br>обрачун и о<br>обрачун на | те покренути нов<br>сачувати у архивн<br>коме радите | u<br>A   | Обра.пери<br>Основица:<br>Документ:                                                                     | юд: 01.09                                                                                    | .2012                                              | 15.01.2013<br>15000,                                                                         | о Пропори<br>Израчу                                                         | ода обрачуна 🖌<br>ционална (К,К 🎽<br>нај Помоћ                                | Додај<br>Датум Д                                                     | 🧾 Избаци 🛛 | Износ                                                                                                    |
| Нови обра<br>рхива<br>Учитај           | ачун   Сачувај                                       | Освежи   |                                                                                                    | 06)                                                                                          | Осн<br>рачунат                                     | овни дуг:<br>а камата:                                                                       |                                                                             | 15.000,00<br>1.217,87                                                         |                                                                      | )          |                                                                                                    |
| Назив обра                             | чуна Дат.Изм                                         |          | 1                                                                                                    | 2                                                                                            | /купан Д                                           | УГ (РСД):                                                                                    |                                                                             | 16.217,87                                                                     |                                                                      |            |                                                                                                    |
|                                        |                                                      |          | 27                                                                                                    |                                                                                              |                                                    |                                                                                              |                                                                             |                                                                               | M-                                                                   |            |                                                                                                    |
|                                        |                                                      |          | Каматни                                                                                                 | лист                                                                                         |                                                    |                                                                                              |                                                                             |                                                                               |                                                                      |            |                                                                                                    |
|                                        |                                                      |          | Каматни                                                                                                 | лист                                                                                         | Pdf No                                             | четак стр.: Бе                                                                               | зтекста                                                                     | 🗸 Крај стр                                                                    | <ul> <li>Без текста</li> </ul>                                       |            | <ul> <li>Попуни пол</li> </ul>                                                                                                    |
|                                        |                                                      |          | Каматни<br>Преглед<br>Датум Од                                                                          | ЛИСТ<br>Doc<br>Датум До                                                                      | Рdf По<br>Бр.Д.                                    | очетак стр.: Бе<br>Основица                                                                  | з текста<br>Кам                                                             | 🔻 Крај стр<br>Камата                                                          | <ul> <li>Без текста</li> <li>Износ Док</li> </ul>                    | умент      | <ul> <li>Попуни по.</li> <li>Укупно</li> </ul>                                                                                                    |
|                                        |                                                      |          | Каматни<br>Преглед<br>Датум Од<br>01.09.2012                                                            | Датум До 30.09.2012                                                                          | Рdf По<br>Бр.Д.<br>30                              | очетак стр.: Бе<br>Основица<br>15.000,00                                                     | з текста<br>Кам<br>2,8115 м                                                 | ✓ Крај стр<br>Камата<br>421,73                                                | <ul> <li>Без текста</li> <li>Износ Док</li> <li>15.000,00</li> </ul> | умент      | Попуни пол<br>Укупно<br>15.421,73                                                                                                    |
|                                        |                                                      |          | Каматни<br>Преглед<br>Датум Од<br>01.09.2012<br>01.10.2012                                              | Датум До 30.09.2012<br>31.10.2012                                                            | Рdf По<br>Бр.Д.<br>30<br>31                        | очетак стр.: Бе<br>Основица<br>15.000,00<br>15.000,00                                        | а текста<br>Кам<br>2,8115 м<br>3,3140 м                                     | ✓ Крај стр<br>Камата<br>421,73<br>497,10                                      | <ul> <li>Без текста</li> <li>Износ Док</li> <li>15.000,00</li> </ul> | умент      | Попуни по.<br>Укупно<br>15.421,73<br>15.918,83                                                                                                    |
|                                        |                                                      |          | Каматни<br>Преглед<br>Датум Од<br>01.09.2012<br>01.10.2012<br>01.11.2012                                | Датум До<br>30.09.2012<br>31.10.2012<br>30.11.2012                                           | Рdf Па<br>Бр.Д.<br>30<br>31<br>30                  | очетак стр.: Бе<br>Основица<br>15.000,00<br>15.000,00<br>15.000,00                           | атекста<br>Кам<br>2,8115 м<br>3,3140 м<br>0,5000 м                          | ✓ Крајсти<br>Камата<br>421,73<br>497,10<br>75,00                              | <ul> <li>Без текста</li> <li>Износ Док</li> <li>15.000,00</li> </ul> | умент      | <ul> <li>Попуни по.</li> <li>Укупно</li> <li>15.421,73</li> <li>15.918,83</li> <li>15.993,83</li> </ul>                                                          |
|                                        |                                                      |          | Каматни<br>Датум Од<br>01.09.2012<br>01.10.2012<br>01.11.2012<br>01.12.2012                             | Датум До<br>30.09.2012<br>31.10.2012<br>30.11.2012<br>24.12.2012                             | Рdf По<br>Бр.Д.<br>30<br>31<br>30<br>24            | очетак стр.: Бе:<br>Основица<br>15.000,00<br>15.000,00<br>15.000,00<br>15.000,00             | атекста<br>Кам<br>2,8115 м<br>3,3140 м<br>0,5000 м<br>0,5000 м              | ✓ Крај стр<br>Камата<br>421,73<br>497,10<br>75,00<br>58,06                    | <ul> <li>Без текста</li> <li>Износ Док</li> <li>15.000,00</li> </ul> | умент      | <ul> <li>Попуни по.</li> <li>Укупно</li> <li>15.421,73</li> <li>15.918,83</li> <li>15.993,83</li> <li>16.051,89</li> </ul>                                       |
|                                        |                                                      |          | Каматни<br>Датум Од<br>01.09.2012<br>01.10.2012<br>01.11.2012<br>01.12.2012<br>25.12.2012               | Датум До<br>30.09.2012<br>31.10.2012<br>30.11.2012<br>24.12.2012<br>31.12.2012               | Pdf R<br>5p.Д.<br>30<br>31<br>30<br>24<br>7        | очетак стр.: Бе<br>Основица<br>15.000,00<br>15.000,00<br>15.000,00<br>15.000,00<br>15.000,00 | атекста<br>Кам<br>2,8115 м<br>3,3140 м<br>0,5000 м<br>0,5000 м<br>19,25001  | ✓ Крај стр<br>Камата<br>421,73<br>497,10<br>75,00<br>58,06<br>55,23           | <ul> <li>Без текста</li> <li>Износ Док</li> <li>15.000,00</li> </ul> | умент      | <ul> <li>Попуни по.</li> <li>Укупно</li> <li>15.421,73</li> <li>15.918,83</li> <li>15.993,83</li> <li>16.051,85</li> <li>16.107,12</li> </ul>                    |
|                                        |                                                      |          | Каматни<br>Датум Од<br>01.09.2012<br>01.10.2012<br>01.11.2012<br>01.12.2012<br>25.12.2012<br>01.01.2013 | Датум До<br>Зо.09.2012<br>31.10.2012<br>30.11.2012<br>24.12.2012<br>31.12.2012<br>14.01.2013 | Pdf Па<br>Бр.Д.<br>30<br>31<br>30<br>24<br>7<br>14 | очетак стр.: Бе<br>Основица<br>15.000,00<br>15.000,00<br>15.000,00<br>15.000,00<br>15.000,00 | атекста<br>Кам<br>2,8115 м<br>3,3140 м<br>0,5000 м<br>0,5000 м<br>19,2500 г | ★ Крај стр<br>Камата<br>421,73<br>497,10<br>75,00<br>58,06<br>55,23<br>110,75 | <ul> <li>Без текста</li> <li>Износ Док</li> <li>15.000,00</li> </ul> | умент      | <ul> <li>Попуни по.</li> <li>Укупно</li> <li>15.421,73</li> <li>15.918,83</li> <li>15.993,83</li> <li>16.051,89</li> <li>16.107,12</li> <li>16.217,87</li> </ul> |

Уколико желите да извршите обрачун на основу уговорене каматне стопе (не налази се у понуђеним) неопходно је да отчекирате поље које се налази у нивоу понуђених каматних стопа. Потом унесите уговорену каматну стопу, кликом на понуђени мени одаберите тип каматне стопе (дневна, месечна, годишња), кликом на календар одаберите обрачунски период, унесите износ и назив документа (није обавезно) из кога дуговање проистиче, и кликните на тастер Израчунај.

| Регистар прописа Судска пр                            | акса Прав     | на мишље  | ења      | Обрасци           | У                   | /говори           | Серви          | си          | Калкула  | атори       |
|-------------------------------------------------------|---------------|-----------|----------|-------------------|---------------------|-------------------|----------------|-------------|----------|-------------|
| Калкулатори (камате, судке таксе                      | )             |           |          |                   |                     |                   |                |             |          |             |
| Гериторија: Република СРБИЈА                          | *             |           |          |                   |                     |                   |                |             |          | Опције 🔹    |
| Камате Судске таксе                                   |               |           |          |                   |                     |                   |                |             |          |             |
| Избор активности                                      | Обрачун       | Кама      | тне стог | пе Подешава       | ње                  |                   |                |             |          |             |
| Обрачун —                                             |               | <i>r</i>  |          |                   |                     |                   | Проме          | не на рачун | y        |             |
| niki - тренутни обрачун:                              | Камат.стопа:  | Затез     | на кама  | тна стопа         | 5,5000              | 00 Месечна        | Полаі          | 🗐 Избаш     | . III. F | боищи       |
| Овде можете покренути нови                            | Обра.период:  | 01.11     | .2011    | 13.01.2012        | 📲 🏴 Метода обрачуна |                   | Латум          | им Локумент |          | Износ       |
| обрачун и сачувати у архиви<br>обрачун на коме радите | Основица:     |           |          | \$000,0           | 0 Конфорн           | мна метода        | Y Harym        | докуменн    |          | VISITOC     |
| Нови обрачун Сачувај                                  | Документ:     | _         |          | ~                 | Израчу              | /Haj <u>Nomon</u> |                |             |          |             |
|                                                       |               |           |          |                   |                     |                   |                |             |          |             |
| Архива                                                |               |           | 0        | сновни дуг:       |                     | 5.000,0           | 0              |             |          |             |
| 🐻 Учитај 📑 Избаци 🛃 Освеж                             |               | 0         | брачун   | ата камата:       |                     | 681,6             | 6              |             |          |             |
| Назив обрачуна Дат.Изме                               |               | 1         | купан    | ДУГ (РСД):        |                     | 5.681,6           | 6              |             |          |             |
| dug2 16.01.2012                                       | Каматни ли    | ют        |          |                   |                     |                   |                |             |          |             |
|                                                       | 🐻 Преглед 🚦   | Doc       | 💁 Pdf    | Почетак стр.: Без | зтекста             | 🗸 Крај            | стр.: Без текс | a           | ~        | Попуни поља |
|                                                       | Датум Од Д    | атум До   | Бр.Д.    | Основица          | Кам                 | Камата            | Износ          | Документ    |          | Укупно      |
|                                                       | 01.11.2011 30 | ).11.2011 | 30       | 5.000,00          | 5,5000              | 275,00            | 5.000,00       |             |          | 5.275,00    |
|                                                       | 01.12.2011 31 | .12.2011  | 31       | 1 5.275,00        | 5,5000              | 290,12            |                |             |          | 5.565,12    |
|                                                       | 01.01.2012 12 | 2.01.2012 | 12       | 5.565,12          | 5,5000              | 116,54            |                |             |          | 5.681,66    |
|                                                       | 13.01.2012    |           | 73       | 3                 |                     | 681,66            |                |             |          | 5.681,66    |

#### Каматни лист:

У каматном листу дат је комплетан преглед обрачуна: датум "од" "до", број дана, основица, каматне стопе, камате, износ и укупно дуговање.

| Регистар прописа Судска пр                     | ракса Правна    | а мишљења                  | Обрасци            | Уго       | овори         | Сервис         | и Кали         | сулатори    |
|------------------------------------------------|-----------------|----------------------------|--------------------|-----------|---------------|----------------|----------------|-------------|
| Калкулатори (камате, судке таксе               | )               |                            |                    |           |               |                |                |             |
| Територија: Република СРБИЈА                   | *               |                            |                    |           |               |                |                | Опције 🔹    |
| Камате Судске таксе                            |                 |                            |                    |           |               |                |                |             |
| Избор активности                               | Обрачун         | Каматне сто                | опе Подешаван      | e         |               |                |                |             |
| Обрачун                                        |                 | Tex                        |                    | - 11      |               | Промен         | не на рачуну   |             |
| niki - тренутни обрачун:                       | Камат.стопа:    | Затезна кам                | атна стопа 💉 🖍     |           | Месечна 🗡     |                | <br>I 🗐 u.c [7 | m -         |
|                                                | Обра.период:    | 01.11.2011                 | 03.08.2012         | 🕘 🕕 Метод | да обрачуна   | че Додај       | Пер Израци     | 🛎 Бриши     |
| обрачун и сачувати у архиви                    | Основица:       |                            | 5000,00            | Конформн  | на метода 🛛 🎽 | Датум          | Документ       | Износ       |
| оорачун на коме радите<br>Нови обрачун Сачувај | Документ:       | racun                      |                    |           |               |                |                |             |
| Архива                                         |                 | ć                          | Основни дуг:       |           | 5.000,00      |                |                |             |
| 🐻 Учитај 📑 Избаци 💈 Освеж                      |                 | Обрачу                     | ната камата:       |           | 618,06        |                |                |             |
| Назив обрачуна Дат.Изме                        |                 | Укупан ДУГ (РСД): 5.618,06 |                    |           |               |                |                |             |
|                                                | Каматни лис     | т                          |                    |           |               |                |                |             |
|                                                | 🚺 Преглед 🔛     | Doc <u>P</u> df            | Почетак стр.: Без  | гекста    | 🗙 Крај стр    | р.: Без текста | a              | Попуни поља |
|                                                | Датум Од Да     | тум До Бр.Д.               | Основица           | Кам       | Камата        | Износ          | Документ       | Укулно      |
| /                                              | 01.01.2012 31.0 | 01.2012 3                  | 31 <u>5.095,58</u> | 0,6005    | 30,60         |                |                | 5.126,18    |
| 1                                              | 01.02.2012 29.0 | 02.2012 2                  | 5.126,18           | 1,3040    | 66,85         |                |                | 5.193,03    |
| 1                                              | 01.03.2012 31.0 | 03.2012 3                  | 5.193,03           | 1,6055    | 83,37         |                |                | 5.276,40    |
|                                                | 01.04.2012 30.0 | 04.2012 3                  | 5.276,40           | 1,1030    | 58,20         |                |                | 5.334,60    |
|                                                | 01.05.2012 31.0 | 05.2012                    | 5.334,60           | 1,9070    | 101,73        |                |                | 5.436,33    |
|                                                | 01.06.2012 30.0 | 06.2012 3                  | 5.436,33           | 1,6055    | 87,28         |                |                | 5.523,61    |
|                                                | 01.07.2012 31.0 | 07.2012 3                  | 5.523,61           | 1,6055    | 88,68         |                |                | 5.612,29    |
| Каматне стопе 🕴                                | 01.08.2012 02.0 | 08.2012                    | 2 5.612,29         | 1,6055    | 5,77          |                |                | 5.618,06    |
| Подешавање 🕂                                   | 03.08.2012      | 21                         | <u>76</u>          |           | 618,06        |                |                | 5.618,06 🗸  |

Преглед каматног листа могуће је извршити кликом на иконицу Преглед, а њихово чување у Word-у и PDF-у кликом на иконице Doc i Pdf.

Уколико желите да добијени обрачун буде приказан с подацима о повериоцу и дужнику потребно је да изаберете једно од понуђених решења у пољу **Почетак стране**, односно у пољу **Крај стране**, а чији преглед можете погледати у делу **Подешавања**. У делу **Попуни поља** унесите податке о дужнику и повериоцу, које можете прегледати кликом на део Преглед, Doc или Pdf.

### Архива:

Сваки обрачун може се сачувати притиском на тастер Сачувај при чему ће се обрачун сачувати у делу Архива. Ако после тога желите да правите нов обрачун притисните тастер Нови обрачун.

Уколико желите да из **Архиве** учитате одговарајући обрачун потребно је да у том делу селектујете и притиснете тастер **Учитај**, а потом тастер **Израчунај** како бисте у прегледу видели комплетну хронологију обрачуна. За брисање архивираних обрачуна селектујте одговарајући обрачун и притисните тастер **Избаци**.

| Сва документа                     | Прописи                   | Судска   | а пракса   | Правна м | ишљења    | Обрас    | щи Уговор    | и Часоп  | ис 🛛 🖓 Сере     | зиси             | кулатори                    |             |
|-----------------------------------|---------------------------|----------|------------|----------|-----------|----------|--------------|----------|-----------------|------------------|-----------------------------|-------------|
| Калкулатори (ка                   | мате, суді                | ке таксе | =)         |          |           |          |              |          |                 |                  |                             |             |
| ериторија: Реп                    | ублика <mark>С</mark> Р   | БИЈА     | ~          |          |           |          |              |          |                 |                  |                             | Опције      |
| Камате                            | Судске та                 | kce      |            |          |           |          |              |          |                 |                  |                             |             |
| Избор активнос                    | ти                        |          | Обрач      | ун       | Каматне   | стопе    | Подешава     | ање      |                 |                  |                             |             |
| Обрачун                           |                           | -        |            |          |           |          |              | -        | 1011            | Пром             | иене на рачу                | /HV         |
| niki - тренутни                   | обрачун:                  | _        | Камат.ст   | опа:     | Затезна и | саматна  | стопа 🗡      |          | Месечна         |                  | - Intel                     |             |
|                                   |                           |          | Обра.пе    | риод:    | 01.01.20  | 10 🖻     | 15.12.2012   | 0,       | Иетода обрачуна | 안면 Дод           | ај 😬 Изба                   | ци 🛄 Бриши  |
| Овде можете по<br>обрачун и сачув | кренути но<br>ати у архив | ви<br>3и | Основиц    | a:       |           |          | 15000,       | 00 Проп  | орционална (К,  | ( 👻 Датум        | <ul> <li>Докумен</li> </ul> | т Износ     |
| обрачун на коме                   | радите                    | -        | Локумен    | т:       |           |          |              | Изра     | ачунај Помоћ    | 01.12.20         | 12 otplata                  | -5.000,00   |
| Нови обранун                      | Сачува                    | i.)      |            | 1        |           |          |              |          |                 |                  |                             | 1           |
|                                   |                           | $\sim$   | -          |          |           | Основ    | ни луг:      | /        | 15.000          | .00              |                             |             |
| Архива                            |                           | 1        |            |          | 06000     |          |              |          | 1 0 5 0         | 03               |                             |             |
| 🔄 Учитај 📑 И                      | 1збаци 🛃                  | Освежи   |            |          | Обрач     | iynala r |              | /        | 1.858           | ,02              |                             |             |
| Назив обрачуна                    | Дат.Изм                   | A        | )          |          | Укуг      | пан ДУГ  | (РСД):       |          | 16.858          | ,02              |                             |             |
| lista1                            | 23.01.20                  | 113      | Vamari     |          |           |          |              |          |                 | and the second   |                             |             |
|                                   |                           | -        | Kapia      | IN JINCI | -         | _/       |              |          | 1.5             | p                |                             |             |
|                                   |                           |          | 🖸 Прегле   | ед 🔛 С   | loc 🛄 Po  | if Поче  | так стр.: Бе | зтекста  | ▼ Кр            | ај стр.: Без тек | ста                         | Попуни поља |
|                                   |                           |          | Датум Од   | Дату     | и До Вр., | д.       | Основица     | Кам      | Камата          | Износ            | Документ                    | Укупно      |
|                                   |                           |          | 01.07.2012 | 31.07    | 2012      | 31       | 15.000,00    | 0,6005 M | 90,08           |                  |                             | 20.514,12   |
|                                   |                           |          | 01.08.2012 | 2 31.08. | 2012      | 31       | 15.000,00    | 2,1080 м | 316,20          |                  |                             | 20.830,32   |
|                                   |                           |          | 01.09.20   | 30.09.   | 2012      | 30       | 15.000,00    | 2,8115 м | 421,73          |                  |                             | 21.252,05   |
|                                   |                           |          | 01.10.2012 | 31.10.   | 2012      | 31       | 15.000,00    | 3,3140 м | 497,10          |                  | /                           | 21.749,15   |
|                                   |                           |          | 01.11.2012 | 30.11.   | 2012      | 30       | 15.000,00    | 0,5000 м | 75,00           |                  |                             | 21.824,15   |
| Каматне стопе                     | e :                       | 1        | 01.12.2012 | 2 14.12. | 2012      | 14       | 15.000,00    | 0,5000 м | 33,87           | -5.000,00        | otplata                     | 16.858,02   |
| Подешавање                        |                           | +        | 15.12.2012 | 2        |           | 1079     |              |          | 1.858,02        |                  |                             | 16.858,02 👻 |

Промене на рачуну:

Уколико се у датом обрачуну појави одговарајућа промена (уплата) њу можете евидентирати коришћењем дела **Промене на рачуну**. Промене се додају притиском на тастер **Додај** и уносом података у понуђени прозор. На овај начин промена ће бити евидентирана у списку промена, а притиском на тастер **Израчунај** промена ће бити приказана у каматном листу. Тај обрачун можете сачувати притиском на тастер **Сачувај**.

### Збирни обрачун

Збирни обрачун је обрачун дуга по више различитих фактура (рачуна), кроз један ЗБИРНИ обрачун по принципу: један поверилац, један дужник, више новчаних потраживања (с различитим датумима доспелости, различитим износима дуга) и износ укупног дуга по свим тим различитим основама. Калкулатор подржава унос до 50 фактура у оквиру једног збирног обрачуна.

| Сва документа Прописи Судска     | пракса Правна мишљења | Обрасци Уг     | говори Часопис      | Јавне набавке    | Сервиси      | 🔣 Калкулатори    |        |
|----------------------------------|-----------------------|----------------|---------------------|------------------|--------------|------------------|--------|
| Калкулатори (камате, судке таксе | )                     |                |                     |                  |              |                  |        |
| Територија: Република СРБИЈА     | ~                     |                |                     |                  |              | [                | Опције |
| Камате Сулске таксе              | Алвокатска тарифа     |                |                     |                  |              |                  |        |
|                                  |                       | _              | )                   |                  |              |                  |        |
| Избор активности                 | Обрачун Збирни с      | брачун Ка      | аматне стопе        | Подешавање       |              |                  |        |
| Обрачун +                        | Укупан обрачун d      | ug1 dug2       | >                   |                  |              |                  |        |
| Збирни обрачун 📃                 |                       |                |                     |                  | Промене из   |                  |        |
| niki - тренутни обрачун:         | Камат.стопа: Затезна  | каматна стопа  | <ul><li>✓</li></ul> | Месечна 🍸        | inponene na  | panyny           |        |
|                                  | Обра.период: 05.01.2  | 014 🔤 04.04.2  | 2014 🖻 🕕 Me         | тода обрачуна    | 👻 Додај 💻    | Избаци 🛛 💆 Бриши |        |
| збирни обрачун, додати нови      | Основица:             | 10             | 000.00 Пропо        | рционална (К.К 🌱 | Датум Док    | Износ Одуз       |        |
| фактуру и сачувати у архиви      | Локумент              |                | Израч               | инај Помоћ       |              |                  |        |
|                                  | докунсти              |                |                     | ,,,              |              |                  |        |
| додај фактуру                    |                       | Основни луг    | F•                  | 10 000 00        |              |                  |        |
| Нови збирни обрачун              | 05                    | основни дуг    |                     | 10.000,00        |              |                  |        |
| Обриши фактуру                   | Оора                  | чуната камата  | 3:                  | 426,71           |              |                  |        |
| Сачувај                          | Ук                    | /пан ДУГ (RSD) | ):                  | 10.426,71        |              |                  |        |
| Архива                           |                       |                |                     |                  |              |                  |        |
| 🐻 Учитај ᅖ Избаци 🏼 🕏 Освеж      | каматни лист          |                |                     |                  |              |                  |        |
| Збирни обрачун                   | 🚺 Преглед 🔛 Doc 🔼 F   | df Почетак стр | .: Без текста       | 👻 Крај стр       | Без текста   | 🗸 Попун          | и поља |
| dug1+2                           | Датум Од Датум До Бр  | Основи         | ца Кам              | Камата           | Износ Докуме | нт Укупн         | 0      |
| ingpro                           | 05.01.2014 03.04.2014 | 89 10.00       | 00,00 17,5000 r     | 426,71           | 10.000,00    | 10.426           | 6,71   |
| sve                              | 04.04.2014            | 89             |                     | 426,71           |              | 10.426           | 6,71   |
| ukupno                           |                       |                |                     |                  |              |                  |        |
|                                  |                       |                |                     |                  |              |                  |        |
| Каматне стопе 🛨                  |                       |                |                     |                  |              |                  |        |
| Подешавање 🛨                     |                       |                |                     |                  |              |                  |        |

Обрачун функционише на следећи начин:

- 1. Уношење фактура:
- кликните на Додај фактуру у збирном обрачуну,
- додајте назив фактуре,

 у табулатору који се отвори (табулатор ће имати назив фактуре) унесите потребне информације за изабрану фактуру (износ, врста камате, датум доспелости, датум обрачуна...) и кликните на дугме Израчунај,
 затим поново кликните на Додај фактуру и унесите нову фактуру, а наведену процедуру поновите за сваку фактуру коју уносите.

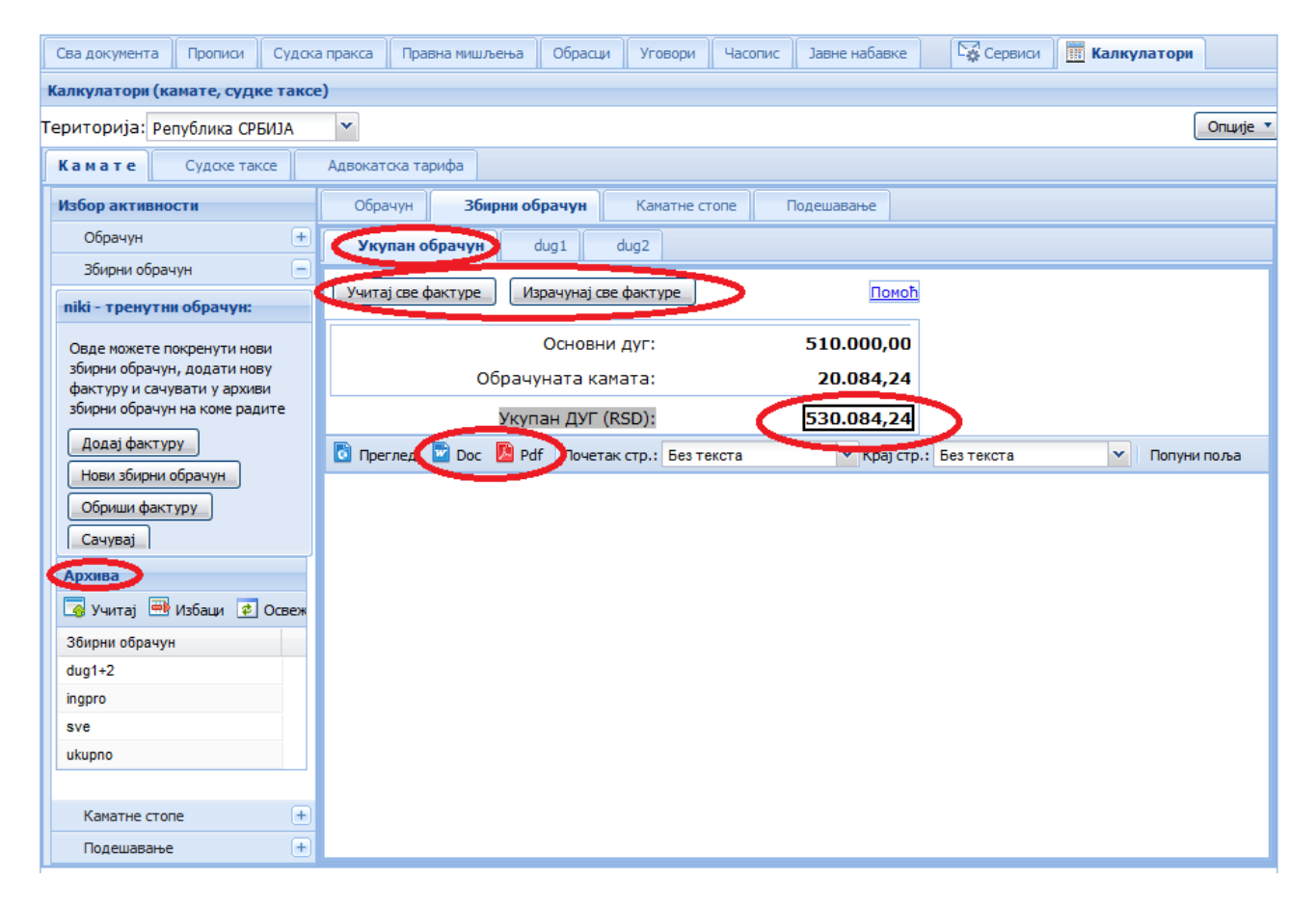

2. Када унесете све фактуре вратите се у табулатор УЧИТАЈ СВЕ ФАКТУРЕ – потребно је кликнути на поље Учитај све фактуре, а затим на Израчунај све фактуре.

3. Кликом на Сачувај, збирни обрачун чувате у оквиру Архиве у збирном обрачуну.

4. Ако већ постоји сачуван збирни обрачун у архиви, у оквиру дела Збирни обрачун, обрачун можете учитати и на њему вршити потребне измене (додавање фактуре, брисање фактуре, промене на рачуну).

5. Добијен резултат са свим појединачним фактурама можете прегледати и сачувати, одштампати у ХТМЛ-у, ворду,

ПДФ-у, где постоји и опција Попуни поља (могу се унети информације о датуму обрачуна, повериоцу, дужнику…). 6. Ако желите започети нови збирни обрачун, а изаћи из постојећег (који можете сачувати или изаћи из њега без чувања) кликните на Нови збирни обрачун и додајте нове фактуре.

# 2. КАМАТНЕ СТОПЕ

Каматни калкулатор има на располагању две врсте каматних стопа: дефинисане и моје каматне стопе.

Дефинисане каматне стопе које ажурира Редакција:

– Стопа затезне камате на износ дуга који гласи на динаре, утврђује се на годишњем нивоу у висини референтне каматне стопе Народне банке Србије увећане за осам процентних поена. – Закон о затезној камати ("Сл. гласник РС", бр. 119/2012 од 17.12.2012. године)

– Стопа затезне камате на износ дуга који гласи на евре, утврђује се на годишњем нивоу у висини референтне каматне стопе Европске централне банке на главне операције за рефинансирање увећане за осам процентних поена – Закон о затезној камати ("Сл. гласник РС", бр. 119/2012 од 17.12.2012. године)

– Референтна каматна стопа – утврђује је Извршни одбор Народне банке Србије.

- Есконтна стопа Народне банке Србије – утврђује се у висини 100% референтне каматне стопе Народне банке Србије по основу операција на новчаном тржишту.

– Индекс потрошачких цена – Републички завод за статистику.

- Камата за неплаћене и неблаговремено плаћене јавне приходе – једнака је годишњој референтној стопи централне емисионе банке увећаној за десет (10) процентних поена (сходно члану 75. став 1. Закона о пореском поступку и пореској администрацији).

– Камата за неблаговремено плаћени царински дуг – утврђена је чл. 269. Царинског закона и представља обрачун камате на износ дуга, почев од дана доспелости за плаћање тог дуга, по стопи једнакој годишњој ексонтној стопи Народне банке Србије, увећаној за 10 процентних поена, применом простог интересног рачуна од сто

– Камата за неблаговремено плаћену казну у царинском постпуку – утврђена је чл. 301. Царинског закона, и представља обрачунату камату на износ казне, почев од дана доспелости за плаћање те казне, по стопи једнакој годишњој ексонтној стопи централне емисионе банке увећаној за 10 процентних поена, применом простог интересног рачуна од сто

– Затезна камата на дуг који гласи на доларе (износи су у доларима) – До 25. 12. 2012. године дат је податак о основној каматној стопи америчке Управе федералних резерви, а од 25. 12. 2012. године износ основне каматне стопе америчке Управе федералних резерви на основу Закона о затезној камати ("Сл. гласник РС", бр. 119/2012) увећан је за 8%. Основна каматна стопа америчке Управе федералних резерви од 16. 12. 2008. променљива је и износи од 0,00 до 0,25%. Према Закону о затезној камати ("Сл. гласник РС", бр. 119/2012) уколико референтна/основна каматна стопа није утврђена као фиксна каматна стопа, него је у одређеном распону између минималне и максималне каматне стопе утврдила домицилна централна банка, стопа затезне камате утврђује се као аритметичка средина минималне и максималне референтне/основне каматне стопе увеђане за осам процентних поена. Сходно томе, у нашем калкулатору за период од 16. 12. 2008. до 24. 12. 2012. године стопа износи 0,13%.

- Затезна камата - Црна Гора – утврђује се на основу Закона о висини стопе затезне камате ("Сл. лист ЦГ", бр. 83/2009). Стопа затезне камате утврђује се полугодишње – од 1. јануара до 30. јуна и од 1. јула до 31. децембра, а обрачунава годишње.

| алкулатори (камате, судке такс                   | e)                                                 |                 |                            |            |
|--------------------------------------------------|----------------------------------------------------|-----------------|----------------------------|------------|
| ериторија: Република СРБИЈА                      | ~                                                  |                 |                            | Опц        |
| Камате Судске таксе                              |                                                    |                 |                            |            |
| Избор активности                                 | Обрачун Каматне стопе Подешаван                    | ье              |                            |            |
| Обрачун                                          | Дефинисане каматне столе                           |                 | Изабрана стопа             |            |
| Каматне стопе                                    | ФЕ Ново   🕮 Бриши   🔯 Измени                       |                 | 📲 Ново 🛛 🗃 Бриши 🗍 🚺 Изнен | 4          |
| Дефинисане каматне стопе                         | Назив каматне стопе                                | Тип стопе       | Датум од кога важи стопа   | Проценат % |
|                                                  | Затезна каматна стопа                              | Месечна,Годишња |                            |            |
| Hoje Kanarme erone                               | Индекс потрошачких цена/раст цена на мало          | Месечна         |                            |            |
| Datawara waxaya arasa                            | Камата за неблаговремено плаћене јавне приходе     | Годишња         |                            |            |
| Дефинисане каматне стопе                         | Есконтна стопа НБС на месечном нивоу               | Месечна         |                            |            |
| Каматне стопе које дефинишу                      | Есконтна стопа НБС на годишњем нивоу               | Годишња         |                            |            |
| надлежне институције а Редакција<br>их ажурира.  | Референтна каматна стопа                           | Годишња         |                            |            |
|                                                  | Затезна камата на дуг који гласи на евре (износи с | Годишња         |                            |            |
|                                                  | Камата за неблаговремено плаћени царински дуг      | Годишња         |                            |            |
| Ploje Kamathe crone                              | Камата за неблаговремено плаћену казну у царин     | Годишња         |                            |            |
| Каматне стопе дефинисане од<br>стране корисника. |                                                    |                 |                            |            |

– Референтна каматна стопа Европске централне банке (ЕЦБ)

### Моје каматне стопе

У овом делу можете дефинисати своје каматне стопе на следећи начин:

Кликом на део **Моје каматне стопе** отвара се прозор подељен у два дела и то: леви – **Моје каматне стопе**, у који уносите назив и тип стопе (годишња, месечна, дневна), и десни – у који уписујете датум од кога важи стопа и стопу. Пре него што унесете стопу потребно је да селектујете назив каматне стопе.

| Регистар прописа Судска пр                                                     | акса Правна мишљења     | Обрасци Угоро | ри 🔀 Сервиси 🕅           | Калкулатори |
|--------------------------------------------------------------------------------|-------------------------|---------------|--------------------------|-------------|
| Калкулатори (камате, судке таксе)                                              |                         |               |                          |             |
| Територија: Република СРБИЈА                                                   | ~                       |               |                          | Опције 🔹    |
| Камате Судске таксе                                                            |                         |               |                          |             |
| Избор активности                                                               | Обрачун Каматне стопе   | Подешавање    |                          |             |
| Обрачун +                                                                      | Моје каматне стопе      |               | * crona1                 |             |
| Каматне стопе                                                                  | 🕂 Ново 📑 Бриши 📝 Измени |               | 🕂 Ново 🔜 Бриши 🕎 Измени  | 1           |
| Дефинисане каматне стопе                                                       | Назив каматне стопе     | Тип стопе     | Датум од кога важи стопа | Проценат %  |
| Моје каматне столе                                                             | *стопа1                 | Месечна       | 02.01.2012               | 5,0000      |
|                                                                                |                         |               |                          |             |
| Дефинисане каматне стопе                                                       |                         |               |                          |             |
| Каматне стопе које дефинишу<br>надлежне институције а Редакција<br>их ажурира. |                         |               |                          |             |
| Моје каматне стопе                                                             |                         |               |                          |             |
| Каматне стопе дефинисане од<br>стране корисника.                               |                         |               |                          |             |

## 3. ПОДЕШАВАЊЕ

У овом делу можете вршити подешавања у пољима Почетак стране, Крај стране, Заокружење износа (у виду децимала), као и подешавање поља за личне податке о повериоцима, дужницима...

| Регистар прописа Судска п       | ракса Пра | івна мишљења     | Обрась    | în 🛛           | Уговори         | Ce Ce     | ервиси     | Калкулатори |  |
|---------------------------------|-----------|------------------|-----------|----------------|-----------------|-----------|------------|-------------|--|
| Калкулатори (камате, судке такс | e)        |                  |           |                |                 |           |            |             |  |
| Гериторија: Република СРБИЈА    | *         |                  |           |                |                 |           |            | Опције      |  |
| Камате Судске таксе             |           |                  |           |                |                 |           |            |             |  |
| Избор активности                | Обрачун   | Каматне стог     | пе Поде   | ешавање        |                 |           |            |             |  |
| Обрачун +                       | Подешав   | ање износа       | Подеша    | вање поља за п | одатке о повери | юцима, ду | /жницима и |             |  |
| Каматне стопе +                 | Заокруже  | ње износа        | Лични по, | даци           |                 |           |            |             |  |
| Подешавање                      |           | x . x x          | Име:      | fdsfdasfdsa    |                 | Адреса:   | fasdfadsfd | ās          |  |
| Почетак стране                  | 0.0       |                  | Место:    | fdasfdas       | fdasfdas        |           | fdasfdas   |             |  |
| Назив                           |           | Сачувај          | Телефон:  | fdasfdas       |                 | имејл:    | fdasfas    |             |  |
| Стандардно заглавље             |           |                  |           |                |                 |           | ell'ac     |             |  |
| Заглавље 1                      |           |                  |           |                |                 |           |            | Сачувај     |  |
|                                 | Downraw   |                  |           |                |                 |           |            |             |  |
|                                 | Почетак с | тране / крај стр | ане       |                |                 |           |            |             |  |
|                                 |           | Пог              | 00000000  |                |                 |           | Плони      |             |  |
|                                 | Име       |                  | срилац    |                | Име             | 1         | Дуж        |             |  |
| Крај стране                     | Адреса    |                  |           |                | Адреса          | -         |            |             |  |
| Назив                           | Место     |                  |           |                | Место           |           |            |             |  |
| Стандардни текст                | ПИБ       |                  |           |                | ПИБ             |           |            |             |  |
|                                 | Телефон   |                  |           |                | Телефон         |           |            |             |  |
|                                 | имејл     |                  |           |                | имејл           | 1         |            |             |  |
|                                 |           |                  |           |                |                 |           |            |             |  |
|                                 |           |                  |           |                |                 |           |            |             |  |
|                                 |           |                  |           |                |                 |           |            |             |  |

Кликом на одговарајуће понуђене моделе Почетка стране или Краја стране можете прегледати и њихове форме.

#### Објашњење мешовите методе:

У складу с правним ставом Врховног касационог суда, усвојеним на Седници Грађанског одељења, одржаној 20. 12. 2012. године, који гласи:

"Предложени став је заснован на поменутим чињеничним и правним разлозима, и он подразумева да се до 3. 3. 2001. године, на дуговану главницу за период доцње затезна камата обрачунава конформном методом, приписује главници и на тако добијене износе почев од правног дејства одлуке Уставног суда, тј. почев од 3. 3. 2001. године, затезна камата обрачунава методом простог интересног рачуна."

Калкулатор камата применом јединствене МЕШОВИТЕ МЕТОДЕ (до 2. 3. 2001. примењује се конформна метода, а од 3. 3. 2001. пропорционална) врши јединствен обрачун камате за период пре 3. 3. 2001. и после 3. 3. 2001. Сходно томе, по истом принципу функционише и обрачун камате на неблаговремено плаћене јавне приходе, камате на неблаговремено плаћене царински дуг и неблаговремено плаћену казну у царинском поступку (до 31. 12. 2012. конформна метода, од 1. 1. 2013. пропорционална).

Такође, у делу ПРОМЕНЕ НА РАЧУНУ корисници могу сами да одаберу да ли ће се делимична отплата дуга прво одузимати од камате или од главнице.